#### Cadastro usuário secundário OXY ISS.

O usuário secundário é utilizado para que outras pessoas além do administrador da empresa, como: contador ou um funcionário que emite notas pela empresa, tenham acesso a entidade no OXY ISS para realizar as rotinas necessárias, como: emitir NFS-e, entregar DMS, atualização de cadastro, entre outros. Ressalva que apenas o proprietário da empresa tem acesso para cadastrar usuários secundários.

#### 1 - Para habilitar um usuário secundário, seguem instruções:

**1.1** - Primeiramente é necessário **Logar no sistema**, para isso, clique no ícone "usuário" disponível no (canto superior direito da tela), selecione "Cadastrar Usuário" ou "Login";

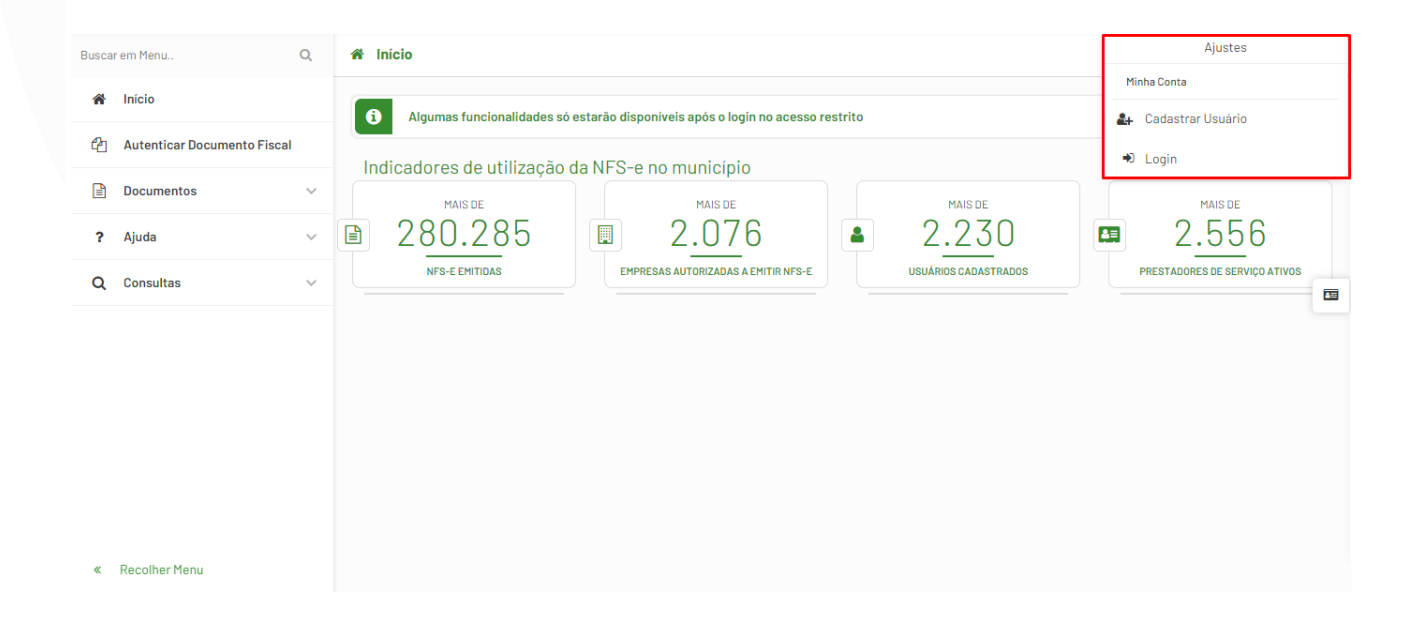

#### 1.2 - Selecione um contribuinte que possa emitir a NFS-e;

Rua Tupã,1643 Jardim Universo CEP 87.060-510, Maringá-PR CNPJ 80.896.194/0001-94

| Busca | r em Menu Q                      | ★ Inicio → ✓ Acessar Contribuinte                                         | ☆ |
|-------|----------------------------------|---------------------------------------------------------------------------|---|
| ñ     | Início                           |                                                                           |   |
| ~     | Acessar Contribuinte             | Razão Social/Nome V Leste CONSULTAR Q                                     |   |
| 4     | Autenticar Documento Fiscal      | Contribuintes Disponiveis                                                 |   |
| i     | Informações $\lor$               |                                                                           |   |
| U     | Credenciamento de Empresas 🗸     | Insc. Municipal: 00010953<br>CNPJ/CPF: 12.000.013/0001-40                 |   |
|       | Documentos Fiscais 🗸 🗸           | Telefone:<br>Endereço: AVENIDA CRISTOVÃO COLOMBO, 123, 123, GRALHA AZUL - |   |
| ٢     | Declaração Mensal de Serviços∨   | 86.990-000 - Marialva / PR Regime Fiscal: LUCRO REAL                      |   |
| Â     | DES - Instituições Financeiras 🗸 | Situação: Normal                                                          |   |
|       | Documentos 🗸                     |                                                                           |   |
| ?     | Ajuda 🗸                          |                                                                           |   |
| «     | Recolher Menu                    |                                                                           |   |

2 - No menu lateral da página acesse: Informações -> Usuário Secundário;

**2.1** - Clique no ícone ", o sistema abrirá um formulário de itens para preenchimento;

| i       | Informações ^                         | Usuários com acesso a empresa                                                       |
|---------|---------------------------------------|-------------------------------------------------------------------------------------|
|         | Informações da Empresa                | Nenhum usuário com acesso a empresa. Clíque em + para adicionar acesso a um usuário |
| <b></b> | Usuário Secundário                    |                                                                                     |
|         | Credenciamento de Empresas 🗸          |                                                                                     |
| ÷       | Documentos Fiscais 🗸 🗸                |                                                                                     |
|         | Declaração Mensal de Serviços∨        |                                                                                     |
| 盦       | DES - Instituições Financeiras $\vee$ |                                                                                     |
|         | Documentos ~                          |                                                                                     |
| ?       | Ajuda ~                               |                                                                                     |
| Q       | Consultas 🗸                           |                                                                                     |
| «       | Recolher Menu                         |                                                                                     |

2.2 - Preencha todas as informações solicitadas no formulário para que seja criada a permissão do **Usuário Secundário**.

Rua Tupã,1643 Jardim Universo CEP 87.060-510, Maringá-PR CNPJ 80.896.194/0001-94

| Da                                                                                                    | Dados do Usuário                                                                                                    |                                     |                  |                                                                                                    |  |  |  |
|----------------------------------------------------------------------------------------------------|----------------------------------------------------------------------------------------------------|-------------------------------------|------------------|----------------------------------------------------------------------------------------------------|--|--|--|
| Informações da Empresa CPF                                                                                                    | CPF                                                                                                    |                                     |                  |                                                                                                    |  |  |  |
| Usuário Secundário                                                                                                    | Q PESQUISAR                                                                                                    |                                     |                  |                                                                                                    |  |  |  |
| Credenciamento de Empresas V                                                                                                   | Nome:                                                                                                    |                                     |                  |                                                                                                    |  |  |  |
| R                                                                                                    | G:                                                                                                    | Orgão Emissor:                      |                  | UF:                                                                                                    |  |  |  |
| Documentos Fiscais V                                                                                                    | <sup>1º</sup> Identificação Profissional:                                                                                       |                                     | Conselho:        | 0:                                                                                                    |  |  |  |
| Declaração Mensal de Serviços∨ T                                                                                               | elefone:                                                                                                    |                                     | Email:           |                                                                                                    |  |  |  |
| DES - Instituições Financeiras $\lor$                                                                                          | eiras V Permissões do Usuário                                                                                                   |                                     |                  |                                                                                                    |  |  |  |
| Documentos 🗸                                                                                                    | FECHAMENTO DMS                                                                                                    | IMPORTAÇÃO RUBRICA                  |                  | EMISSÃO NESE                                                                                                 |  |  |  |
| Ajuda 🗸                                                                                                    | SELECIONAR EMPRESA                                                                                                    | LANÇAMENTO RUBRICAS                 |                  | DADOS USUÁRIO                                                                                                |  |  |  |
|                                                                                                    | CONFIGURA EMPRESA                                                                                                    | DIGITAÇÃO DMS                       |                  | SOLICITAÇÃO DE CANCELAMENTO (NFSE)                                                                           |  |  |  |
| Consultas V                                                                                                    | CADASTRAR SUB-USUÁ?RIO                                                                                                    | USUÁ?RIO                            |                  | CONSULTA DMS                                                                                                 |  |  |  |
| Recolher Menu                                                                                                    | CARTA CORREÇÃO                                                                                                    |                                     |                  | IMPORTAR XML NOTAS FISCAIS                                                                                   |  |  |  |
|                                                                                                    |                                                                                                    |                                     |                  |                                                                                                    |  |  |  |
| Permissões do Usuário                                                                                                    |                                                                                                    | 22/04                               |                  |                                                                                                    |  |  |  |
| Permissões do Usuário<br>FECHAMENTO DMS                                                                                        | IMPORTAÇÃO RUE                                                                                                    | BRICA                               | E                | MISSÃO NFSE                                                                                                  |  |  |  |
| Permissões do Usuário<br>FECHAMENTO DMS<br>SELECIONAR EMPRESA                                                                  | IMPORTAÇÃO RUE                                                                                                    | BRICA                               | E                | MISSÃO NFSE<br>Ados Usuário                                                                                  |  |  |  |
| Permissões do Usuário<br>FECHAMENTO DMS<br>SELECIONAR EMPRESA<br>CONFIGURA EMPRESA                                             | IMPORTAÇÃO RUE<br>LANÇAMENTO RU<br>DIGITAÇÃO DMS                                                                                | BRICA                               | E<br>D<br>S      | MISSÃO NFSE<br>ADOS USUÁRIO<br>OLICITAÇÃO DE CANCELAMENTO (NFSE)                                             |  |  |  |
| Permissões do Usuário<br>FECHAMENTO DMS<br>SELECIONAR EMPRESA<br>CONFIGURA EMPRESA<br>CADASTRAR SUB-USUÁ?RIO                   | IMPORTAÇÃO RUE<br>LANÇAMENTO RU<br>DIGITAÇÃO DMS<br>CONSULTAR NOT                                                               | BRICA<br>IBRICAS<br>A FISCAL        | E<br>D<br>S<br>C | MISSÃO NFSE<br>ADOS USUÁRIO<br>OLICITAÇÃO DE CANCELAMENTO (NFSE)<br>ONSULTA DMS                              |  |  |  |
| Permissões do Usuário<br>FECHAMENTO DMS<br>SELECIONAR EMPRESA<br>CONFIGURA EMPRESA<br>CADASTRAR SUB-USUÁ?RIO<br>CARTA CORREÇÃO | <ul> <li>IMPORTAÇÃO RUE</li> <li>LANÇAMENTO RU</li> <li>DIGITAÇÃO DMS</li> <li>CONSULTAR NOT</li> <li>IMPORTAÇÃO DES</li> </ul> | BRICA<br>IBRICAS<br>A FISCAL<br>SIF |                  | MISSÃO NFSE<br>ADOS USUÁRIO<br>OLICITAÇÃO DE CANCELAMENTO (NFSE)<br>ONSULTA DMS<br>IPORTAR XML NOTAS FISCAIS |  |  |  |

**2.3** - Verifique com atenção os itens de "**Permissões do Usuário**" pois é a seleção destes itens que definirá o que o usuário poderá ou não realizar no sistema da empresa.

**2.4** - Após o preenchimento de todos os dados requeridos, clique no ícone em destaque conforme imagem abaixo para concluir o processo.

Rua Tupã,1643 Jardim Universo CEP 87.060-510, Maringá-PR CNPJ 80.896.194/0001-94

| - C |                                  | EVEN-                             |                     |           |                                    |   |
|-----|----------------------------------|-----------------------------------|---------------------|-----------|------------------------------------|---|
| i   | Informações ^                    | RG:                               | Orgão Emissor:      |           | UF:                                |   |
|     | Informações da Empresa           | Nº Identificação Profissional:    |                     | Conselho: |                                    |   |
| 4   | Usuário Secundário               | Telefone:                         |                     | Email:    |                                    |   |
|     | Credenciamento de Empresas 🗸     | Permissões do Usuário             |                     |           |                                    |   |
| -   | Documentos Fiscais 🗸 🗸           | FECHAMENTO DMS                    | IMPORTAÇÃO RUBRICA  |           | EMISSÃO NFSE                       |   |
|     |                                  | SELECIONAR EMPRESA                | LANÇAMENTO RUBRICAS |           | Dades de Usuária RIO               |   |
| Ċ   | Declaração Mensal de Serviços∨   | CONFIGURA EMPRESA                 | 🔲 DIGITAÇÃO DMS     |           | SOLICITAÇÃO DE CANCELAMENTO (NFSE) |   |
| •   |                                  | CADASTRAR SUB-USUÁ?RIO            | CONSULTAR NOTA FIS  | CAL       | CONSULTA DMS                       |   |
| ш   | DES - Instituições Financeiras 🗸 | CARTA CORREÇÃO                    | IMPORTAÇÃO DESIF    |           | IMPORTAR XML NOTAS FISCAIS         |   |
|     | Documentos 🗸                     | SOLICITAÇÃO DE CANCELAMENTO (DMS) | PLANO DE CONTAS INT | ERNO      |                                    |   |
| ?   | Ajuda 🗸                          |                                   |                     |           |                                    | _ |
| Q   | Consultas 🗸                      |                                   |                     |           |                                    |   |
| «   | Recolher Menu                    |                                   |                     |           |                                    |   |

Em caso de dúvidas ou maiores informações, por favor entre em contato com o nosso suporte técnico.

Rua Tupã,1643 Jardim Universo CEP 87.060-510, Maringá-PR CNPJ 80.896.194/0001-94

> elotech.com.br 44 4009 3550